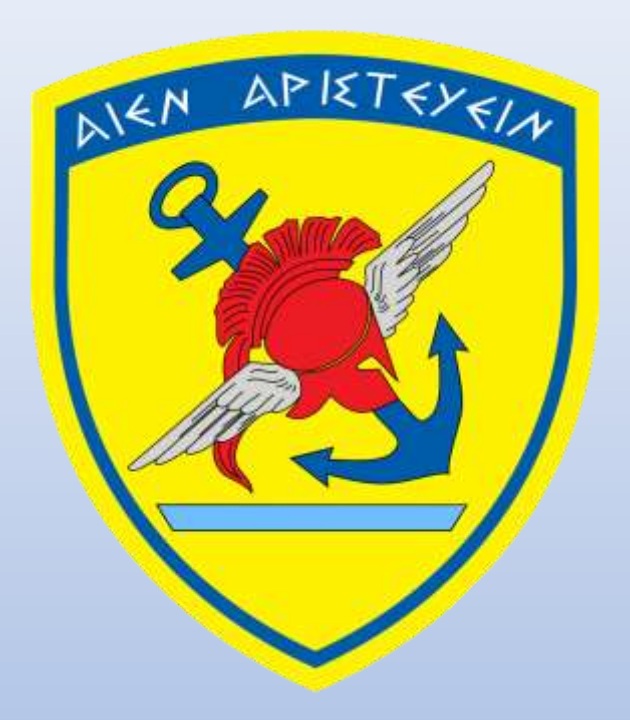

## Σύστημα Υποβολής Αίτησης Κατάταξης σε Στρατιωτικές Σχολές Ακαδημαϊκό έτος 2019-20

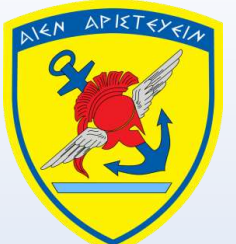

## Τι χρειάζεται να κάνω για να υποβάλλω αίτηση υποψηφίου για τα ΑΣΕΙ-ΑΣΣΥ.

- Μελετήστε την Εγκύκλιο (www.geetha.mil.gr).
- Προσοχή στα χρονικά όρια αποστολής δικαιολογητικών Ελλήνων
   Εσωτερικού ή Εξωτερικού (Παράρτημα "Α" της Εγκυκλίου).
- Επιλέξτε Εξεταστικό Κέντρο ανάλογα με τον τόπο διαμονής σας και όχι ανάλογα με την σειρά προτίμησης των Σχολών.
- Τα τηλέφωνα επικοινωνίας των Εξεταστικών Κέντρων αναγράφονται στις σελίδες 11 και 12 της Εγκυκλίου.

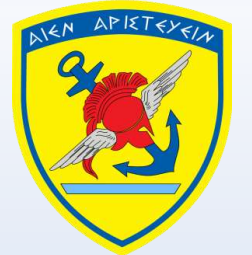

# Τι χρειάζεται να κάνω για να υποβάλλω αίτηση υποψηφίου για τα ΑΣΕΙ-ΑΣΣΥ.

- Προετοιμάστε τα προβλεπόμενα δικαιολογητικά, σαρώστε (scan) και αποθηκεύστε σε μορφή PDF.
- Σε περίπτωση που τα απαιτούμενα δικαιολογητικά είναι περισσότερα από ένα και δεν υπάρχει ειδική θέση στον χώρο ανάρτησης δικαιολογητικών, σαρώνονται και αναρτώνται σε ένα ενιαίο αρχείο (όριο 2MB).
- Μπορείτε να εργαστείτε στην αίτηση και να τροποποιήσετε όσες φορές θέλετε τις επιλογές σας επιλέγοντας «Προσωρινή Αποθήκευση».
- Όταν πατήσετε «Οριστικοποίηση» η αίτηση ΚΛΕΙΔΩΝΕΙ και δεν μπορείτε να αλλάξετε τις επιλογές σας.

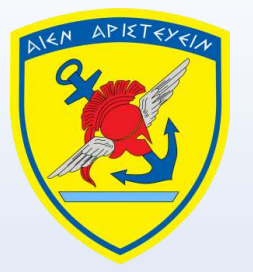

# Τι χρειάζεται να κάνω για να υποβάλλω αίτηση υποψηφίου για τα ΑΣΕΙ-ΑΣΣΥ.

- Τυπώνετε από το Μενού «Ανακοινώσεις» την αίτηση και την θεωρείτε αρμοδίως σε ΚΕΠ.
- Σαρώστε και αποθηκεύστε σε μορφή PDF την θεωρημένη αίτηση.
- Στην συνέχεια μεταφορτώστε (upload) την αίτηση και τα λοιπά δικαιολογητικά στα ειδικά πεδία της εφαρμογής.
- Όταν έχετε ολοκληρώσει την διαδικασία πατήστε «Αποστολή».
- Θα λάβετε ηλεκτρονικό μήνυμα επιβεβαίωσης το οποίο ενδέχεται να καθυστερήσει.

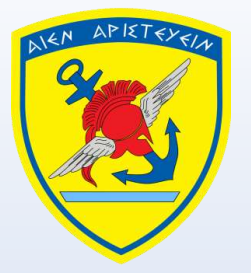

# Τι χρειάζεται για να κάνω εγγραφή στην αίτηση υποψηφίου για τα ΑΣΕΙ-ΑΣΣΥ.

- Έγκυρος λογαριασμός ηλεκτρονικού ταχυδρομείου (email).
- Ο **κωδικός** των Πανελληνίων εξετάσεων του ΥΠΠΕΘ.
- MONO το ΠΡΩΤΟ γράμμα (κεφαλαίο στα Ελληνικά) του Ονόματος, του Επιθέτου, του Πατρώνυμου και του Μητρώνυμου.

Ανοίγετε μία νέα σελίδα περιηγητή ιστού (browser), Firefox ή Chrome.

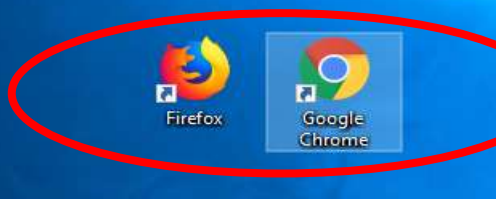

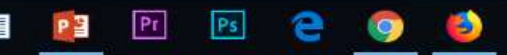

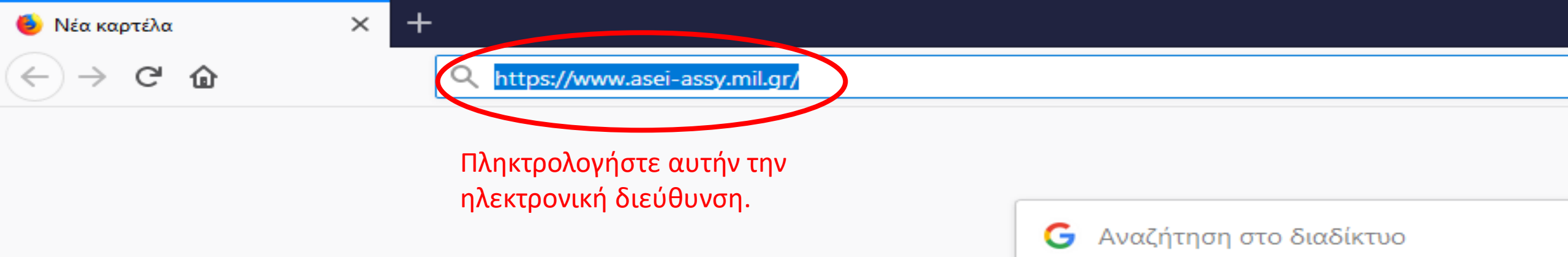

Δοκιμάστε το Firefox με τους σελιδοδείκτες, το ιστορικό και τους κωδικα περιήγησης.

#### 📕 Κορυφαίες ιστοσελίδες 🗸

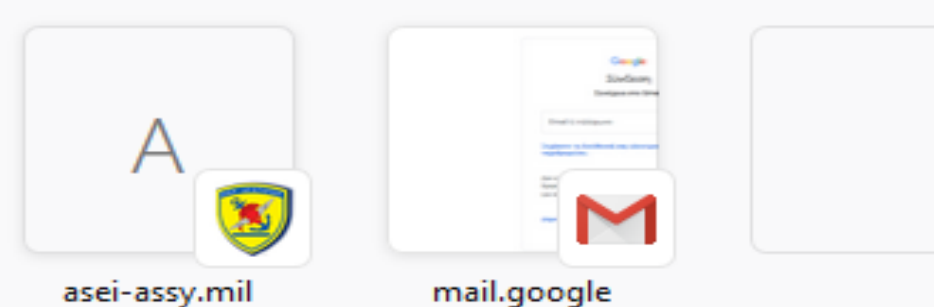

#### 🏷 Κορυφαίες στιγμές 🖂

(←) → C' @

α. Ημερομηνία Έναρξης Υποβολής των Αιτήσεων: 02/05/2019 β. Ημερομηνία Λήξης Υποβολής των Αιτήσεων: 20/05/2019 γ. Η περίοδος υποβολής Αιτήσεων για το επόμενο Ακαδημαϊκό Έτος δεν έχει ξεκινήσει.

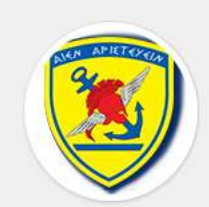

## Πληροφορίες σχετικά με τις ημερομηνίες υποβολής.

Σύστημα Υποβολής Αίτησης Κατάταξης Σε Στρατιωτικές Σχολές

Ακαδημαϊκό Έτος: 2019 - 2020

#### Είσοδος

Email

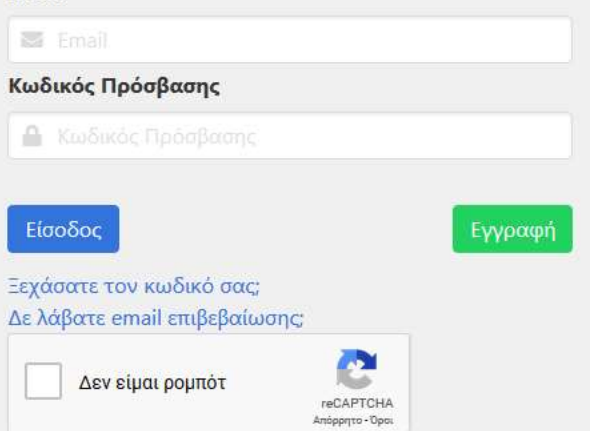

Copyright © 2018 Γενικό Επιτελείο Εθνικής Άμυνας Ανάπτυξη: Γενικό Επιτελείο Αεροπορίας/Κέντρο Μηχανογράφησης Με την επιφύλαξη παντός δικαιώματος.

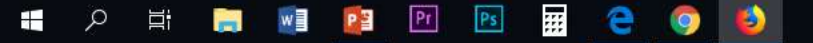

A https://www.asei-assy.mil.gr/register  $\odot$ ŵ

> α. Ημερομηνία Έναρξης Υποβολής των Αιτήσεων: 02/05/2019 β. Ημερομηνία Λήξης Υποβολής των Αιτήσεων: 20/05/2019 γ. Η περίοδος υποβολής Αιτήσεων για το επόμενο Ακαδημαϊκό Έτος δεν έχει ξεκινήσει.

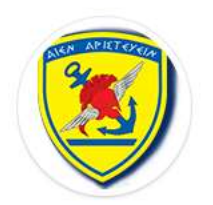

#### Σύστημα Υποβολής Αίτησης Κατάταξης Σε Στρατιωτικές Σχολές

Ακαδημαϊκό Έτος: 2019 - 2020

#### Εγγραφή

| Email                 | Κωδικός Πρόσβασης                               | Επιβεβαίωση Κωδικού                                                                                                    |  |  |  |  |  |
|-----------------------|-------------------------------------------------|----------------------------------------------------------------------------------------------------|--|--|--|--|--|
| 🖾 Email               | 🔒 Κωδικός Πρόσβασης 🛛 🕚                         | 🔒 Επιβεβαίωση Κωδικού                                                                                                    |  |  |  |  |  |
| Κωδικός Πανελληνίων   | Ημερομηνία Γέν                                  | Ημερομηνία Γέννησης                                                                                                    |  |  |  |  |  |
| 🖺 Κωδικός Πανελληνίων | Ημερομηνία                                      | <ul> <li>Ημερομηνία Γέννησης</li> <li>ΦΓια να δείτε τα όρια ηλικίας, πατήστε ΕΔΩ</li> <li>Επώνυμο</li> <li>Επώνυμο</li> <li>Όνομα Μητέρας</li> </ul> |  |  |  |  |  |
| Όνομα                 | <b>θ</b> Για να δείτε τα όρια<br><b>Επώνυμο</b> |                                                                                                    |  |  |  |  |  |
| 🚔 Όνομα               | 🚔 Επώνυμο                                       |                                                                                                    |  |  |  |  |  |
| Όνομα Πατέρα          | Όνομα Μητέρα                                    |                                                                                                    |  |  |  |  |  |
| Output Decision       | · Ourse Mar                                     | 🌲 Όνομα Μητέρας                                                                                                    |  |  |  |  |  |

### Διαβάστε τις οδηγίες συμπλήρωσης.

3

0

Ps

P

w

-

Pr

Цi

Q

-

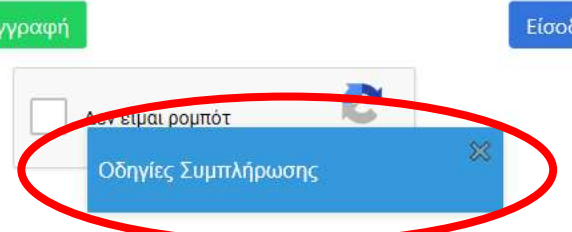

### g<sup>A</sup> へ む EA 10:02 πμ 口

...

□ ☆

(i) 🔒 https://www.asei-assy.mil.gr/login

α. Ημερομηνία Έναρξης Υποβολής των Αιτήσεων: 02/05/2019 β. Ημερομηνία Λήξης Υποβολής των Αιτήσεων: 20/05/2019 γ. Η περίοδος υποβολής Αιτήσεων για το επόμενο Ακαδημαϊκό Έτος δεν έχει ξεκινήσει.

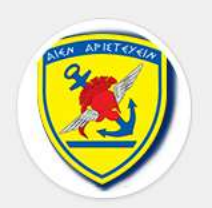

Σύστημα Υποβολής Αίτησης Κατάταξης Σε Στρατιωτικές Σχολές

Ακαδημαϊκό Έτος: 2019 - 2020

#### Είσοδος

γγραφή

Email

Είσοδος

🐷 Email

Κωδικός Πρόσβασης

🔒 Κωδικός Πρόσβασης

Ξεχάσατε τον κωδικό σας; Δε λάβατε email επιβεβαίωσης;

Δεν είμαι ρομπότ

Την πρώτη φορά που θα εισέλθετε, θα πρέπει να κάνετε εγγραφή.

Copyright © 2018 Γενικό Επιτελείο Εθνικής Άμυνας Ανάπτυξη: Γενικό Επιτελείο Αεροπορίας/Κέντρο Μηχανογράφησης Με την επιφύλαξη παντός δικαιώματος.

6

reCAPTCHA Απόρρητο - Όροι

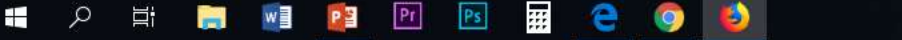

D

|||\ □ =

α. Ημερομηνία Έναρξης Υποβολής των Αιτήσεων: 02/05/2019 β. Ημερομηνία Λήξης Υποβολής των Αιτήσεων: 20/05/2019 γ. Η περίοδος υποβολής Αιτήσεων για το επόμενο Ακαδημαϊκό Έτος δεν έχει ξεκινήσει.

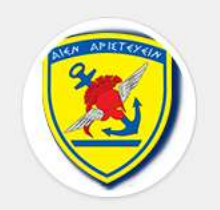

#### Σύστημα Υποβολής Αίτησης Κατάταξης Σε Στρατιωτικές Σχολές

Ακαδημαϊκό Έτος: 2019 - 2020

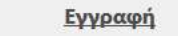

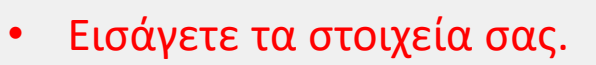

- Πριν επιλέξετε κωδικό πρόσβασης στην αίτηση, διαβάστε τις οδηγίες.
- Επιλέξτε το «Συμφωνώ με τους όρους και τις προϋποθέσεις.

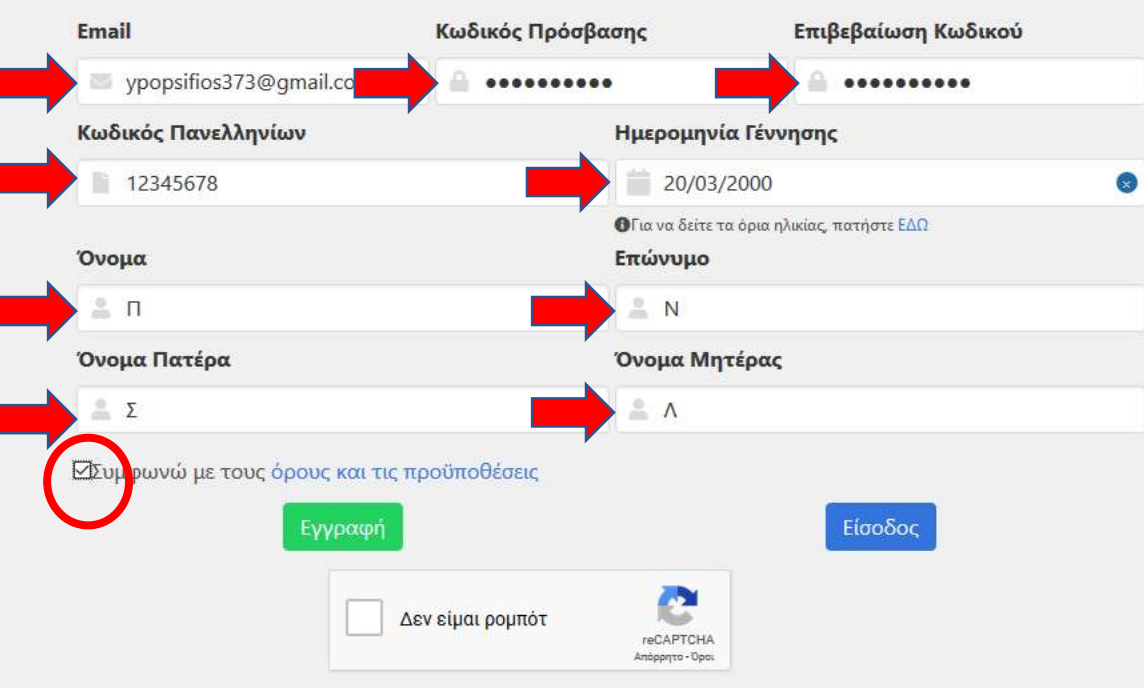

α. Ημερομηνία Έναρξης Υποβολής των Αιτήσεων: 02/05/2019 β. Ημερομηνία Λήξης Υποβολής των Αιτήσεων: 20/05/2019 γ. Η περίοδος υποβολής Αιτήσεων για το επόμενο Ακαδημαϊκό Έτος δεν έχει ξεκινήσει.

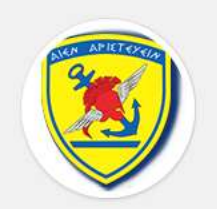

Σύστημα Υποβολής Αίτησης Κατάταξης Σε Στρατιωτικές Σχολές

Ακαδημαϊκό Έτος: 2019 - 2020

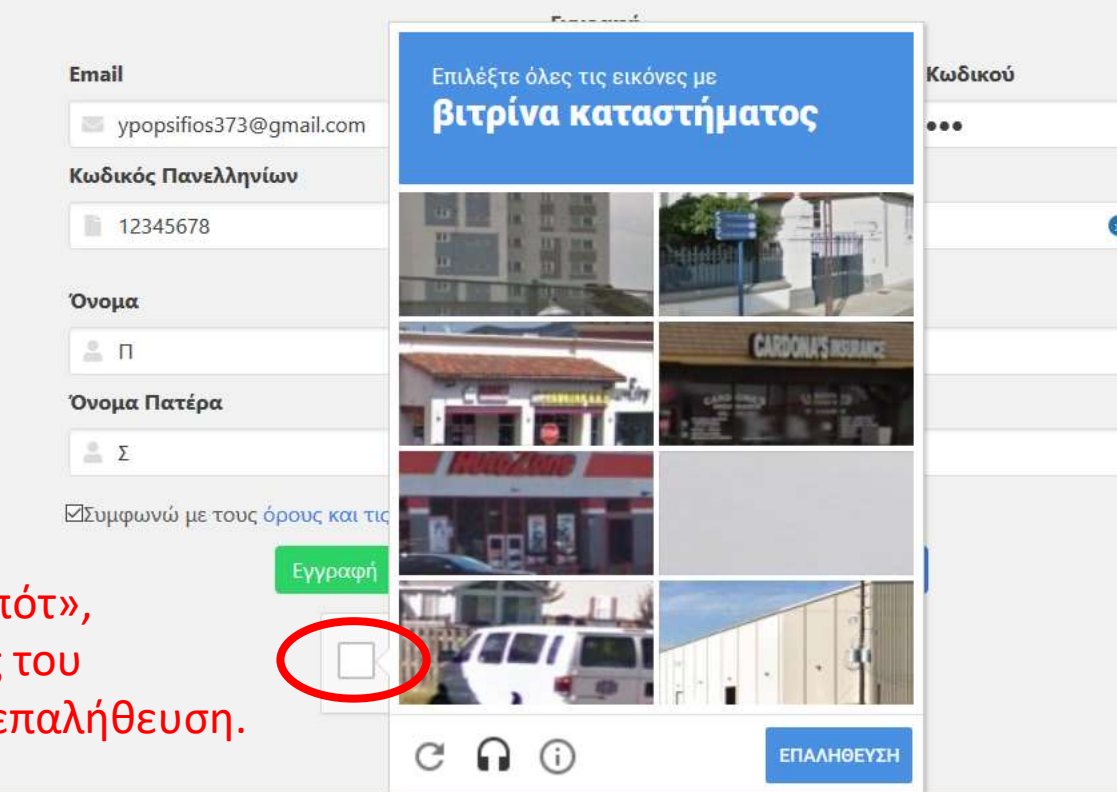

### Επιλέξτε «Δεν είμαι ρομπότ», ακολουθήστε τις οδηγίες του μηνύματος και πατήστε επαλήθευση.

α. Ημερομηνία Έναρξης Υποβολής των Απήσεων: 02/05/2019 β. Ημερομηνία Λήξης Υποβολής των Απήσεων: 20/05/2019 γ. Η περίοδος υποβολής Απήσεων για το επόμενο Ακαδημαϊκό Έτος δεν έχει ξεκινήσει.

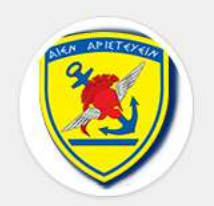

#### Σύστημα Υποβολής Αίτησης Κατάταξης Σε Στρατιωτικές Σχολές

Ακαδημαϊκό Έτος: 2019 - 2020

#### <u>Εγγραφή</u>

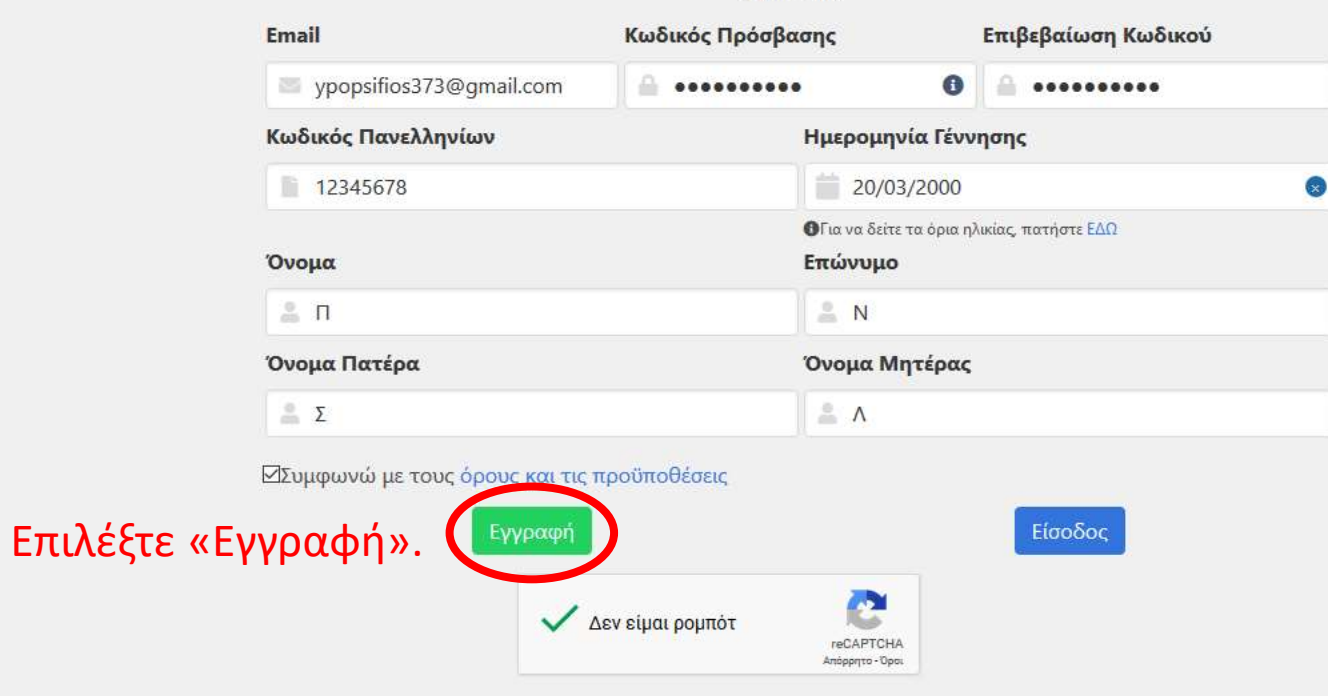

 $\wedge$ 

α. Ημερομηνία Έναρξης Υποβόλής των Ασησεών: 02/05/2019 β. Ημερομηνία Αηξής Υποβόλης των Ασησεών: 20/05/2019 γ. Η περίσδος υποβάλης Ασήσεων για το επόμενο Ακαδημαϊκό Ετος δεν έχει ξεκινήσει

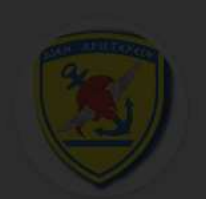

Σύστημα Υποβολής Αίτησης Κατάταξης Σε Στρατιωτικές Σχολές

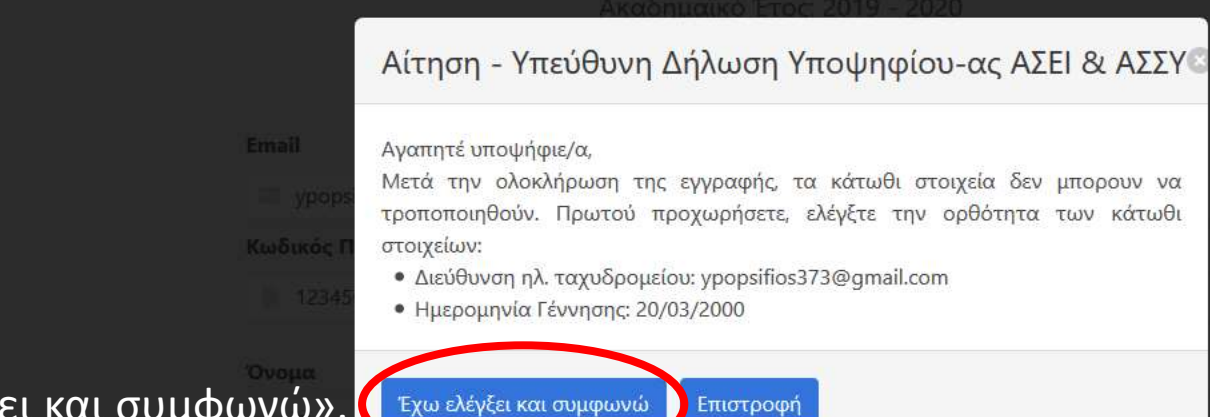

Επιλέξτε «Έχω ελέγξει και συμφωνώ».

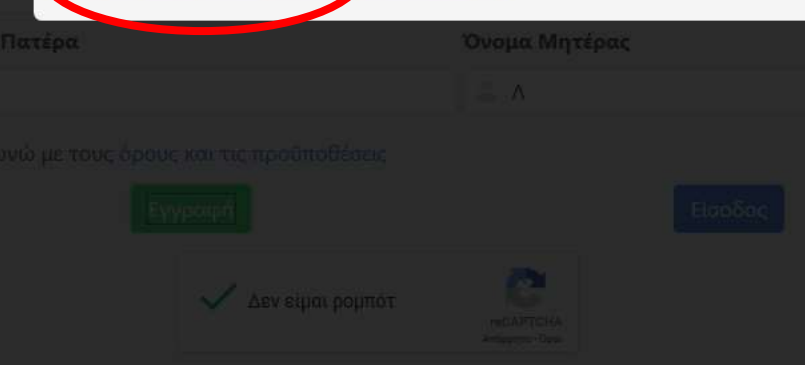

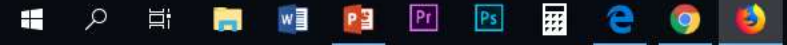

(i) 🔒 https://www.asei-assy.mil.gr/login

α. Ημερομηνία Έναρξης Υποβολής των Αιτήσεων: 02/05/2019 β. Ημερομηνία Λήξης Υποβολής των Αιτήσεων: 20/05/2019 γ. Η περίοδος υποβολής Αιτήσεων για το επόμενο Ακαδημαϊκό Έτος δεν έχει ξεκινήσει.

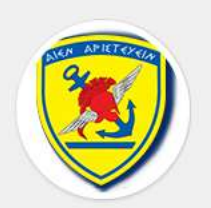

Σύστημα Υποβολής Αίτησης Κατάταξης Σε Στρατιωτικές Σχολές

Ακαδημαϊκό Έτος: 2019 - 2020

#### Είσοδος

Email

Εmail
 Κωδικός Πρόσβασης
 Κωδικός Πρόσβασης
 Είσοδος

Ξεχάσατε τον κωδικό σας; Δε λάβατε email επιβεβαίωσης; Δεν είμαι ρομπότ

Ανοίξτε το ηλεκτρονικό ταχυδρομείο που δηλώσατε κατά την εγγραφή.

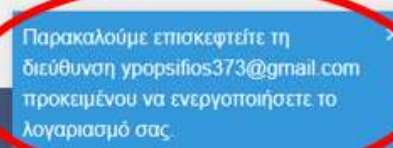

Copyright © 2018 Γενικό Επιτελείο Εθνικής Άμυνας Ανάπτυξη: Γενικό Επιτελείο Αεροπορίας/Κέντρο Μηχανογράφησης Με την επιφύλαξη παντός δικαιώματος.

🚛 🤈 🛱 📻 👰 📴 🖭 🖭 🚍 🤤 🧕

x<sup>A</sup> ヘ 臣 如) ENG <sup>9:47 πμ</sup> □

… ⊠ ☆

| M Εισερχόμενα - ypopsifios373@ ×                                       | 🦁 Σύστημα Υποβολής Αίτησης Ει × +                                                                                                    | — đ      | ⊐ × |
|------------------------------------------------------------------------|----------------------------------------------------------------------------------------------------|----------|-----|
| ← → ♂ ŵ                                                                | 🛈 🔒 https://mail.google.com/mail/#inbox                                                                                                    | lii\     |     |
| = M Gmail                                                              | Αναξήτηση μηνυμάτων     -     -     -     -     -     -     -     -     -     -     -     -     -     -     -     -     -     -     -     -     -     -     -     -     -     -     -     -     -     -     -     -     -     -     -     -     -     -     -     -     -     -     -     -     -     -     -     -     -     -     -     -     -     -     -     -     -     -     -     -     -     -     -     -     -     -     -     -     -     -     -     -     -     -     -     -     -     -     -     -     -     -     -     -     -     -     -     -     -     -     -     -     -     -     -     -     -     -     -     -     -     -     -     -     -     -     -     -     -     -     -     -     -     -     -     -     -     -     -     -     -     -     -     -     -     -     -     -     -     -     -     -     -     -     -     -     -     -     -     -     -     -     -     -     -     -     -     -     -     -     -     -     -     -     -     -     -     -     -     -     -     -     -     -     -     -     -     -     -     -     -     -     -     -     -     -     -     -     -     -     -     -     -     -     -     -     -     -     -     -     -     -     -     -     -     -     -     -     -     -     -     -     -     -     -     -     -     -     -     -     -     -     -     -     -     -     -     -     -     -     -     -     -     -     -     -     -     -     -     -     -     -     -     -     -     -     -     -     -     -     -     -     -     -     -     -     -     -     -     -     -     -     -     -     -     -     -     -     -     -     -     -     -     -     -     -     -     -     -     -     -     -     -     -     -     -     -     -     -     -     -     -     -     -     -     -     -     -     -     -     -     -     -     -     -     -     -     -     -     -     -     -     -     -     -     -     -     -     -     -     -     -     -     -     -     -     -     -     -     -     -     -     -     -     -     -     -     -     -     -     -     -     -     -     -     - | D III    | N   |
| 🕂 Σύνταξη                                                              | □ - C : 1-1 anó 1 < >                                                                                                    | \$       | 31  |
| <ul> <li>Εισερχόμενα</li> <li>Με αστέρι</li> <li>Σε αναβολή</li> </ul> | <ul> <li>Κοινωνικά Γροσφορές</li> <li>geakmh.apps</li> <li>Ενεργοποίηση Λογαριασμού - Σύστημα Υποβολής Δήλωσης Επιθυμίας Κατάταξης Σε Στρατιωτικές Σχολές - Παρακαλούμε εάν έχετε κάνει αίτηση για συμμετοχή στις Εξετάσεις για Στ</li> </ul>                                                                                                    | :17 µ.µ. | 0   |
| <ul> <li>Απεσταλμένα</li> <li>Πρόχειρα</li> <li>Περισσότερα</li> </ul> | 10% Δημιουργήθηκε<br>λογαριασμός Μάθετε με ποιον<br>τρόπο μπορείτε να<br>χρησιμοποιήσετε το<br>Gmail Αποκτήστε Gmail για                                                                                                    | ×        | +   |
| Rew - +                                                                | Πρόοδος<br>ρύθμισης Επιλέξτε ένα θέμα - Εισαγωγή επαφών και<br>μηνυμάτων - Αλλαγή εικόνας<br>προφίλ                                                                                                    |          |     |

- Θα λάβετε μήνυμα με αποστολέα το • «geakmh.apps».
- Ελέγξτε να εισερχόμενα μηνύματά σας. •
- Σε περίπτωση που δεν το βρίσκετε, • ελέγξτε ακόμα και την «Ανεπιθύμητη αλληλογραφία (Spam)».
- Ανοίξτε το μήνυμα. Δεν υπάρχουν πρόσφατες συνομιλίες

Χρησιμοποιούνται Ο GB (0%) από το όριο των 15 GB Διαχείριση

Όροι · Απόρρητο · Πολιτικές προγράμματος

Πρόσφατη δραστηριότητα λογαριασμού: πριν από 59 λεπτά Λεπτομέρειες

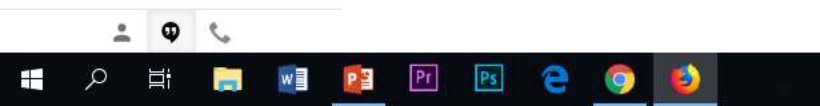

Έναρξη νέου

5

| Μ Ενεργοποίηση Λογαριασμού                         | ύ - 🗙 🧕 Σύ | οστημα Υτ | ποβολής Αίτησης 🗄 🗙                                                  | +                                                    |                                           |                                            |                                                                                                    |                                         |                                                          |                   |                                               |                     |                            |              |        | ٥   | ×      |  |
|----------------------------------------------------|------------|-----------|----------------------------------------------------------------------|------------------------------------------------------|-------------------------------------------|--------------------------------------------|----------------------------------------------------------------------------------------------------|-----------------------------------------|----------------------------------------------------------|-------------------|-----------------------------------------------|---------------------|----------------------------|--------------|--------|-----|--------|--|
| ← → ♂ ✿                                            | C          | D 🔒 ht    | https://mail.google.com/mail/#inbox/FMfcgxwCgCQNLqGszIXbHzfxLLkccvSL |                                                      |                                           |                                            |                                                                                                    |                                         |                                                          |                   |                                               | ເ ☆                 |                            |              | III\ 🗉 | ם ≡ | 129/21 |  |
| = M Gmail                                          |            | ۹ )       | Ανα <mark>ς</mark> ήτηση <mark>μηνυ</mark> μάτ                       | ωv                                                   |                                           |                                            | ▼.                                                                                                 |                                         |                                                          |                   |                                               |                     |                            |              | 0      |     | N      |  |
| - Σύνταξη                                          |            | ÷         | 0 0 i                                                                | <b>©</b> 0                                           | Ð                                         | •                                          |                                                                                                    |                                         |                                                          |                   |                                               |                     | 1 από 1                    | <            | >      | \$  | 31     |  |
| Εισερχόμενα                                        |            |           | Ενεργοποίησι                                                         | η Λογαρια                                            | ασμού                                     | - <mark>Σύσ</mark> τη                      | μα Υποβολής Δήλωσης Επιθι                                                                          | υ <mark>μίας k</mark>                   | Κατάταξης Σε Στ                                          | τρατιωτικές Ι     | Σχολές Εισερχόμενα »                          | ×                   |                            |              | ð (    | 2   | Ø      |  |
| <ul><li>★ Με αστέρι</li><li>⑤ Σε αναβολή</li></ul> |            | -         | geakmh.apps@haf.gr<br>🖹 προς εγώ 👻                                   | ť                                                    |                                           |                                            |                                                                                                    |                                         |                                                          |                   |                                               | 12:                 | 17 μ.μ. (πριν από Ο λεπτά) | ☆            | 4      | :   | 0      |  |
| Απεσταλμένα                                        | 6          |           | Παρακαλούνο είν έχεια<br>https://www.asei-assy.n                     | - κανει απηση γ<br>nil.gr:4343/api/L<br>2BkkryEtLOOL | ια συμμετο)<br>Jser?id=069<br>CUli8eL lbt | (ή στις Εξετό<br>\4f569-3ca7⊰<br>CRV/M%2EC | ισεις για Στρατιωτική Σχολή, κάντε κλικ στον παρο<br>410f-8aee-08d6bf0e798f&token=CfDJ8PLjAvnI6mVh | ακάτω σύνδα<br>NgjtdYJnb5v<br>αbVaThMuX | δεσμο:<br>5v5yY3%2BzulUsynJgGkqL<br>XNAT1riDm%260n0%2B08 | L05J8%2BXmTl2DgAi | 7XO4VRwkZC1yVPOi6cOj0<br>285U1CpOUV/ib/0X%2E7 | hocYtH0spV%2Fc      | JizpKOK7Ot2a6ev7p1FmlOB    | <u>EM8ts</u> |        | >   |        |  |
| <ul><li>Προχειρα</li><li>Περισσότερα</li></ul>     |            |           | Αλλίως αγιούστο το πα                                                | ούν ηλεκτρονικά                                      | ο μήνυμα.                                 |                                            | nnoegy fivionin zer etxikkozyr nin izreeiginiowidg                                                 | girvgrinnur                             |                                                          |                   | 2030101001418/02178217                        | 1101 2113 2 /030 /0 | <u>50</u>                  |              |        |     | +      |  |
| Rew -                                              | +          |           | Απάντηση                                                             | 🗰 Προώθ                                              | ησ <mark>η</mark>                         |                                            | Επιλέξτε τον σι                                                                                    | ύνδε                                    | εσμο που σ<br>Ή                                          | σας έχει α        | αποσταλεί,                                    |                     |                            |              |        |     |        |  |
|                                                    |            |           |                                                                      |                                                      |                                           |                                            | Αντιγράψτε κα                                                                                      | ιι επι                                  | ικολλήστε τ                                              | τον σύνδ          | δεσμο στην                                    |                     |                            |              |        |     |        |  |

γραμμή διεύθυνσης του περιηγητή.

Δεν υπάρχουν πρόσφατες συνομιλίες Έναρξη νέου

-

۷

9

>

(i) 🔒 https://www.asei-assy.mil.gr/login

α. Ημερομηνία Έναρξης Υποβολής των Αιτήσεων: 02/05/2019 β. Ημερομηνία Λήξης Υποβολής των Αιτήσεων: 20/05/2019 γ. Η περίοδος υποβολής Αιτήσεων για το επόμενο Ακαδημαϊκό Έτος δεν έχει ξεκινήσει.

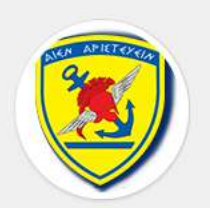

Σύστημα Υποβολής Αίτησης Κατάταξης Σε Στρατιωτικές Σχολές

Ακαδημαϊκό Έτος: 2019 - 2020

#### Είσοδος

Email

🖀 Email

Κωδικός Πρόσβασης

🔒 Κωδικός Πρόσβασης

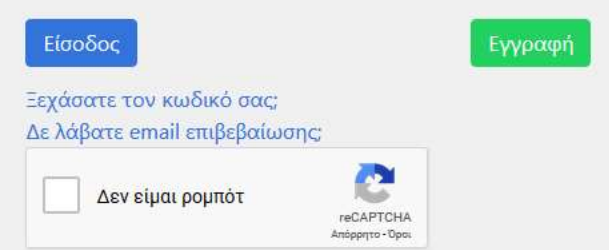

Σιγουρευτείτε ότι επιβεβαιώθηκε ο λογαριασμός ηλεκτρονικού ταχυδρομείου που δηλώσατε.

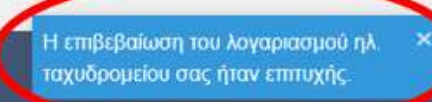

Copyright © 2018 Γενικό Επιτελείο Εθνικής Άμυνας Ανάπτυξη: Γενικό Επιτελείο Αεροπορίας/Κέντρο Μηχανογράφησης Με την επιφύλαξη παντός δικαιώματος.

🖶 🤈 🛱 🧮 👰 📴 🖭 🔢 🦰 🌍 赵

x<sup>A</sup> ヘ 臣 (3) ENG 9:47 πμ ロ

... ⊠ ☆

D

|||\ □ =

(i) 🔒 https://www.asei-assy.mil.gr/login

α. Ημερομηνία Έναρξης Υποβολής των Απήσεων: 02/05/2019 β. Ημερομηνία Λήξης Υποβολής των Απήσεων: 20/05/2019 γ. Η περίοδος υποβολής Απήσεων για το επόμενο Ακαδημαϊκό Έτος δεν έχει ξεκινήσει.

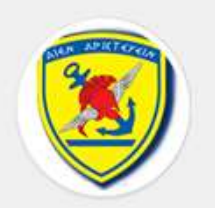

Σύστημα Υποβολής Αίτησης Κατάταξης Σε Στρατιωτικές Σχολές

Ακαδημαϊκό Έτος: 2019 - 2020

#### Είσοδος

- Εισάγετε το ηλεκτρονικό ταχυδρομείο που δηλώσατε.
- Εισάγετε τον κωδικό πρόσβασης.
- Επιλέξτε «Δεν είμαι ρομπότ».
- Επιλέξτε «Είσοδος».
- Αν ξεχάσατε τον κωδικό σας ή δεν λάβατε email επιβεβαίωσης, επιλέξτε αντίστοιχα.

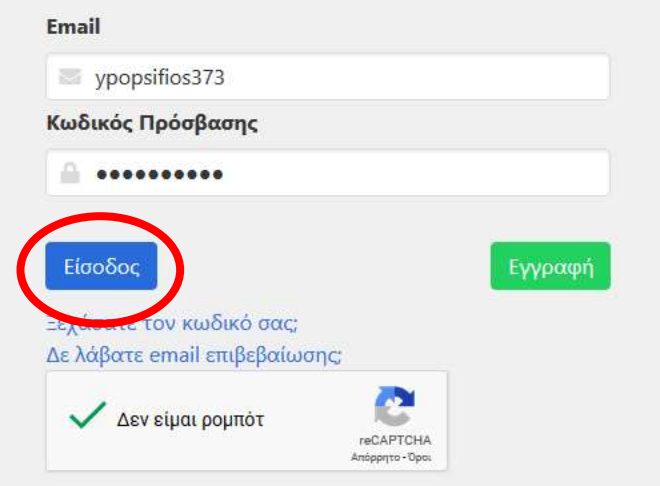

Copyright © 2018 Γενικό Επιτελείο Εθνικής Άμυνας Ανάπτυξη: Γενικό Επιτελείο Αεροπορίας/Κέντρο Μηχανογράφησης Με την επιφύλαξη παντός δικαιώματος. Η επιβεβαίωση του λογαριασμού ηλ. × ταχυδρομείου σας ήταν επιτυχής.

g<sup>Q</sup> へ 臣 (1) ENG 12:20 µµ 12/4/2019

D

Ⅲ\ □ =

… ⊠ ☆

目

 α. Ημερομηνία Έναρξης Υποβολής των Αιτήσεων: 02/05/2019
 β. Ημερομηνία Λήξης Υποβολής των Αιτήσεων: 20/05/2019
 γ. Η περίοδος υποβολής Αιτήσεων για το επόμενο Ακαδημαϊκό Έτος δεν έχει ξεκινήσει.

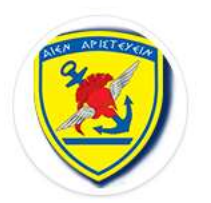

Σύστημα Υποβολής Αίτησης Κατάταξης Σε Στρατιωτικές Σχολές

Ακαδημαϊκό Έτος: 2019 - 2020

#### Είσοδος

Email

Σε περίπτωση που ξεχάσατε τον κωδικό σας ή δεν λάβατε email επιβεβαίωσης, επιλέξτε ανάλογα.

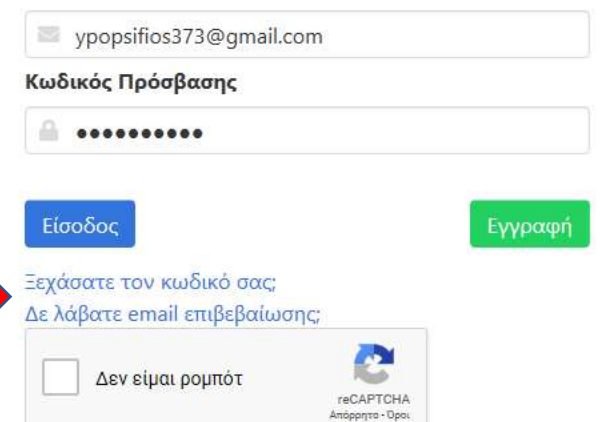

Copyright © 2018 Γενικό Επιτελείο Εθνικής Άμυνας Ανάπτυξη: Γενικό Επιτελείο Αεροπορίας/Κέντρο Μηχανογράφησης Με την επιφύλαξη παντός δικαιώματος.

#### 🚍 🔟 😰 🖭 📰 🔁 🥥 🗳

口

 $\propto$ 

< ) → C' @

β. Ημεραμηνία Εναρξης Υποβολής των Απήσεων: 10/04/2019
 γ. Ημερομηνία Λήξης Υποβαλής των Απήσεων: 14/04/2019

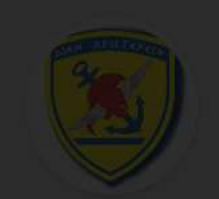

Σύστημα Υποβολής Αίτησης Επιθυμίαα Κατάταξης Σε Στρατιωτικές Σχολές

#### Αίτηση - Υπεύθυνη Δήλωση Υποψηφίου-ας ΑΣΕΙ & ΑΣΣΥ

Αγαπητέ υποψήφιε/α,

Με την αίτηση - υπεύθυνη δήλωση που θα υποβάλεις μέσω της ηλεκτρονικής πλατφόρμας, επιλέγεις τα ΑΣΕΙ - ΑΣΣΥ ενδιαφέροντός σου, στα οποία θα εξεταστείς για καταλληλότητα και επιπλέον αποδέχεσαι ότι τα στοιχεία σε αυτή είναι αληθή.

Έχεις δικαίωμα να υποβάλεις **μόνο μία** αίτηση - υπεύθυνη δήλωση σε ένα μόνο Εξεταστικό Κέντρο, στην οποία θα δηλώσεις όλες τις Σχολές που σε ενδιαφέρουν και για τις οποίες θα εξεταστείς με μέριμνα του συγκεκριμένου Εξεταστικού Κέντρου.

### Επιλέξτε «Κατανοώ και συνεχίζω».

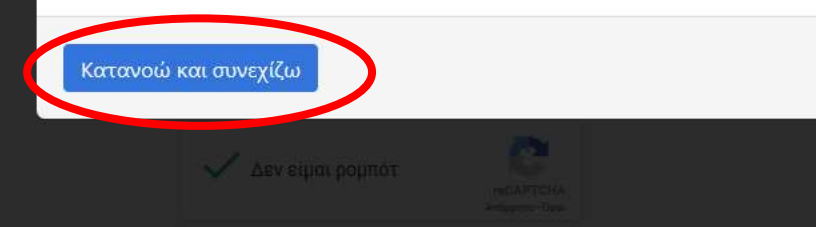

Copyright © 2018 Γενικό Επιτελείο Εθνικής Άμυνας πτυξη: Γενικό Επιτελείο Αεροπορίας/Κέντρο Μηχανογράφη

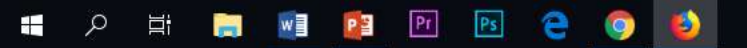

🞽 Ενεργοποίηση Λογαριασμού

← → C @

🔋 Σύστημα Υποβολής Αίτησης Ε 🗙 🕂

Σύστημα Υποβολής Αίτησης Επιθυμίας Κατάταξης Σε Στρατιωτικές Σχολές

Pr

P

w

-

Q

-

Ps

e

۲

×

επιλογές μένου

📢 Ανακοινώσεις

🛃 Οδηγίες

🖹 Αίτηση

🖂 Επικοινωνία

#### Ανακοινώσεις

11/04/2019

Προκήρυξη Διαγωνισμού Επιλογής Σπουδαστών ΑΣΕΙ και ΑΣΣΥ έτους 2019

Κοινοποιείται προς γνώση και ενέργεια η Προκήρηξη Διαγωνισμού Επιλογής Σπουδαστών -τριών ΑΣΕΙ και ΑΣΣΥ Περισσότερα...

## Έχετε εισέλθει στο περιβάλλον της αίτησης!!!

D

2 ΥΠΟΨΗΦΙΟΣ

|||\ □ =

… ⊠ ☆